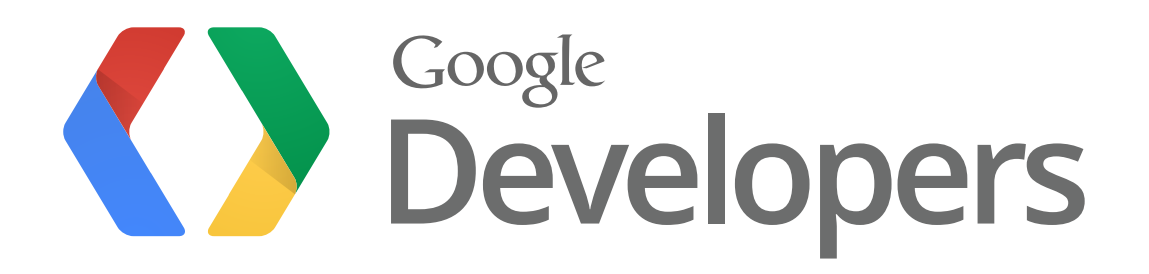

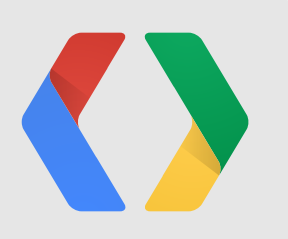

# Measuring The End-to-End Value Of Your App

Neil Rhodes: Tech Lead, Mobile Analytics Nick Mihailovski: Developer Programs Engineer

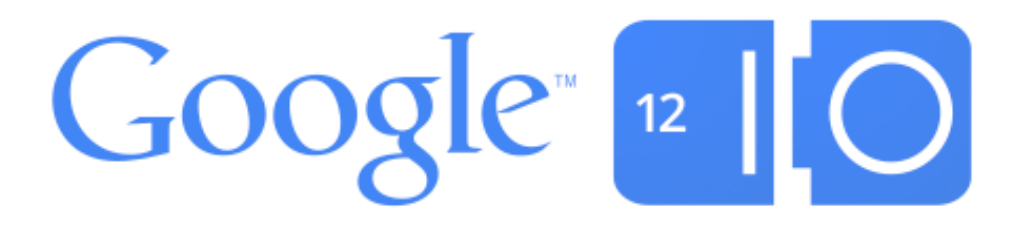

### What you're measuring

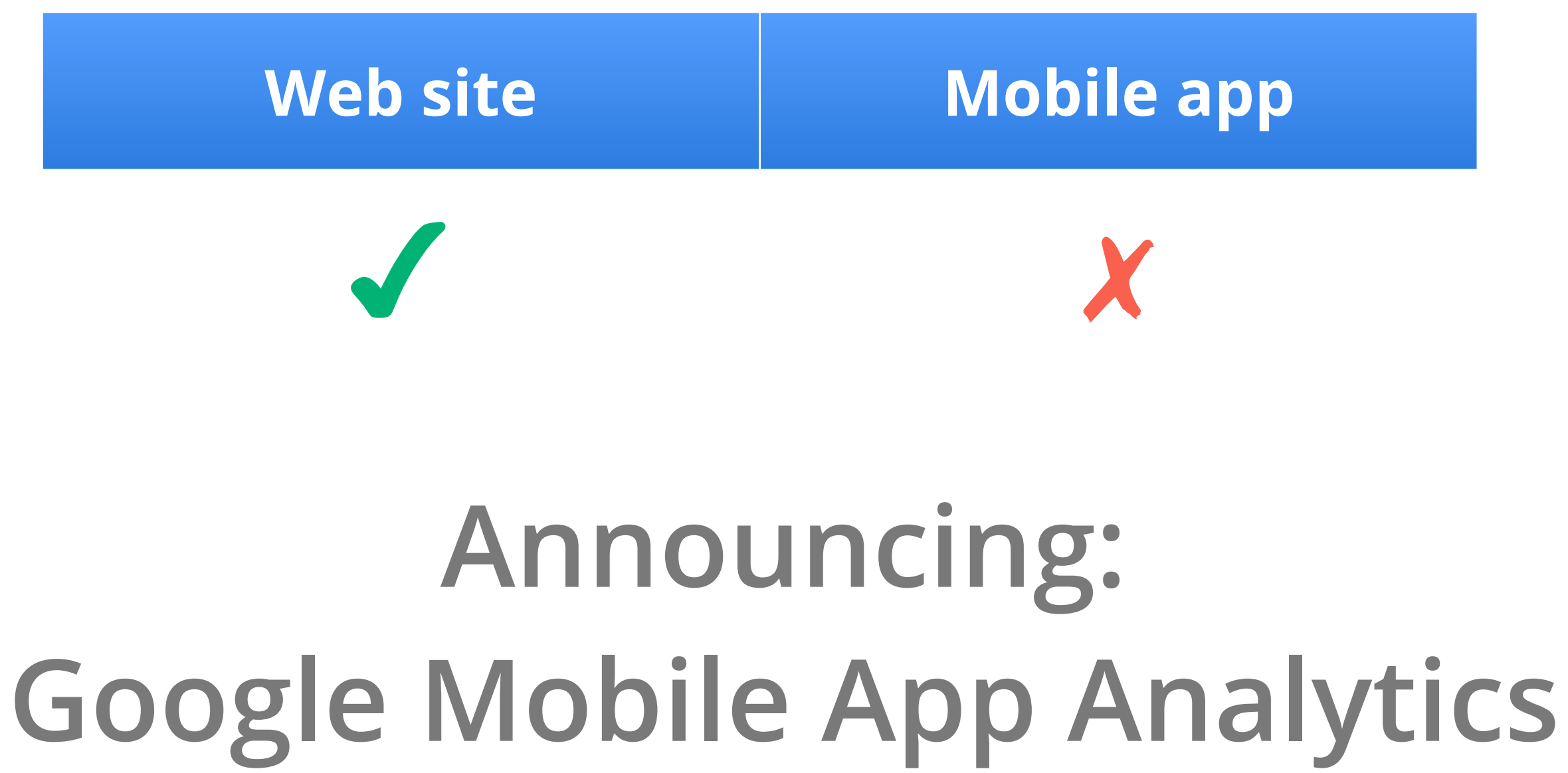

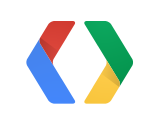

### Lifecycle of a Mobile App

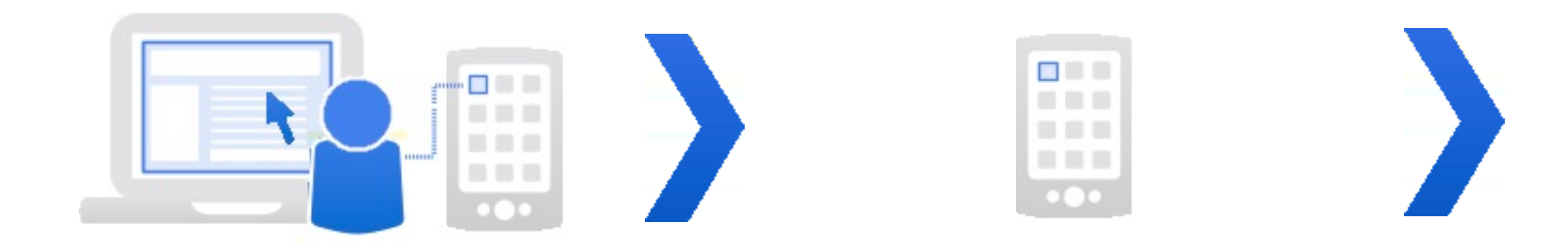

### Develop an App

Building Android Apps with Web APIs

Making Good Apps Great

### Market and Monetize

Google Play: Marketing 101 for Developers

Getting Found on Google Play Apps

Monetizing Android Apps

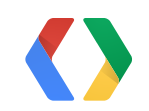

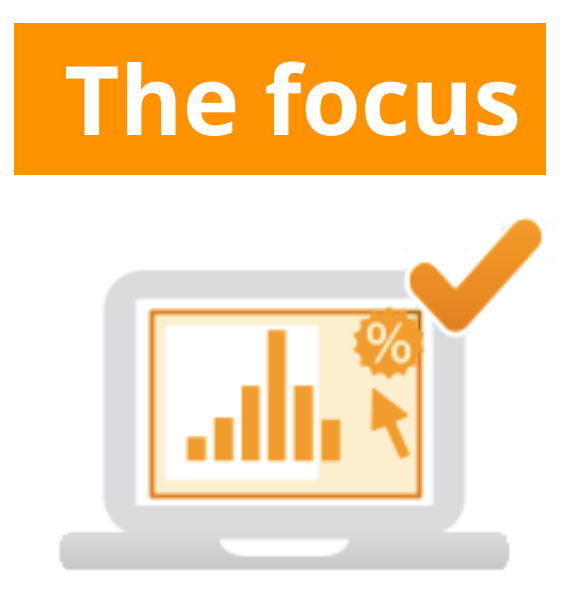

### Measure and Iterate

### Measuring the End-to-End Value of Your App

### Understand the End-to-End Value of your Mobile App

**Google Play downloads New users Active users** 

Acquisition Outcome

Engagement

**Engagement flow Top app screens App crashes Events** 

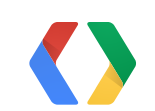

**App sales** Ads monetization **In-app purchases Goal conversions** 

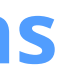

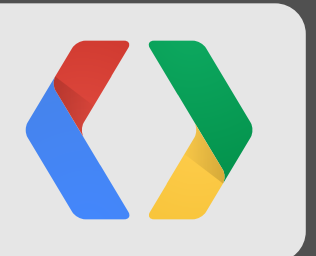

## Demo: Google Mobile App Analytics

### What you're measuring

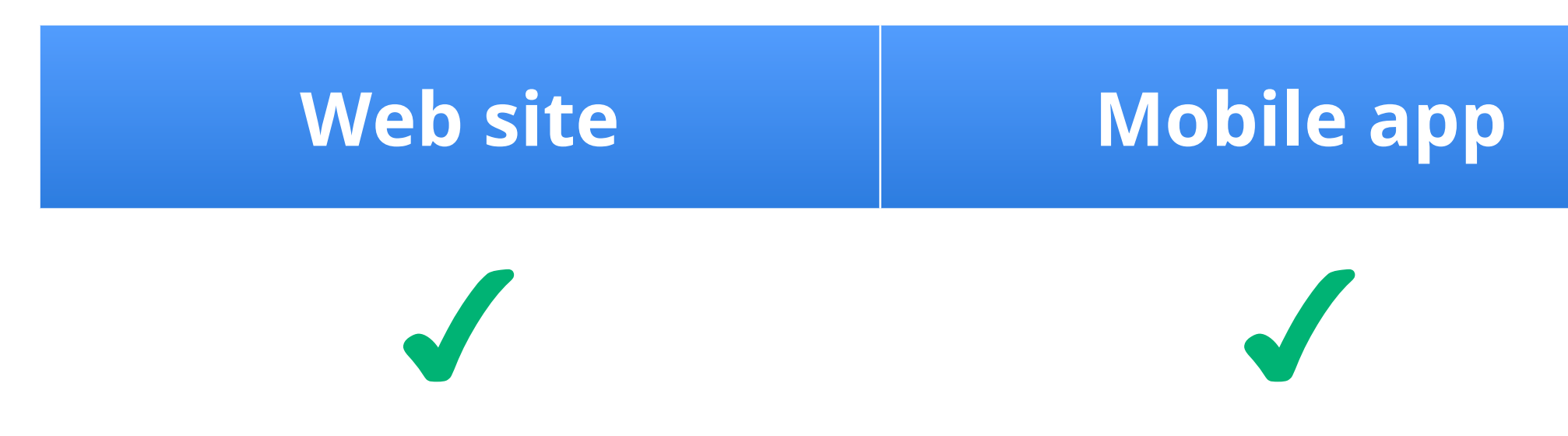

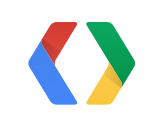

### **Architecture of Mobile SDK**

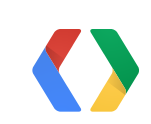

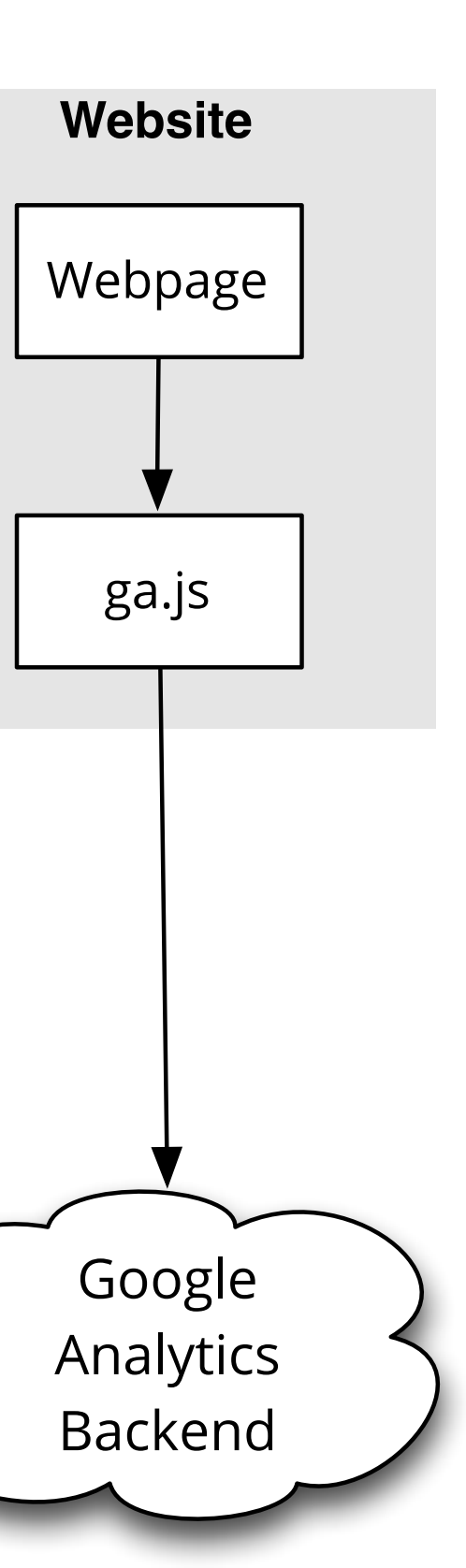

### Architecture of Mobile SDK

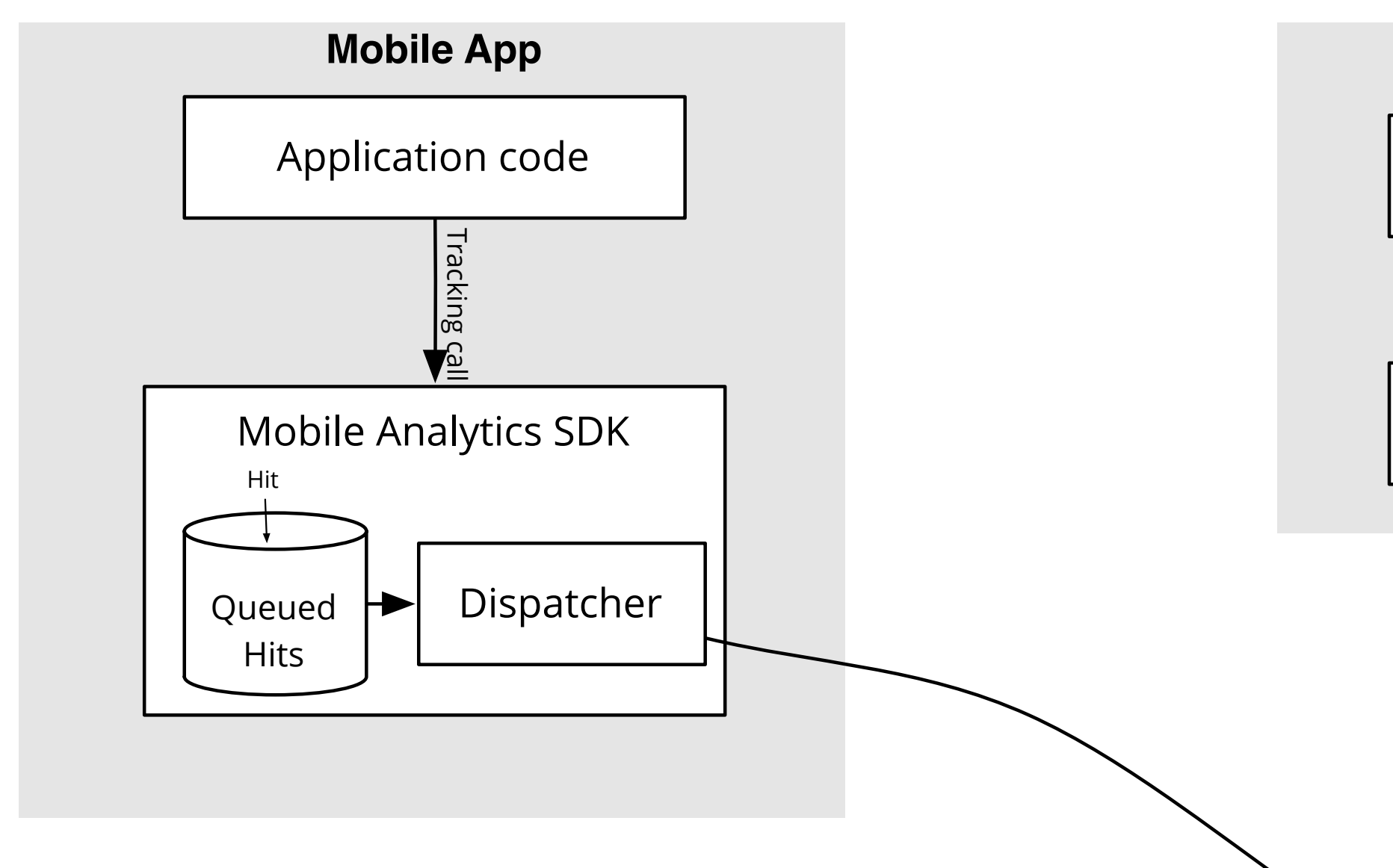

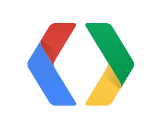

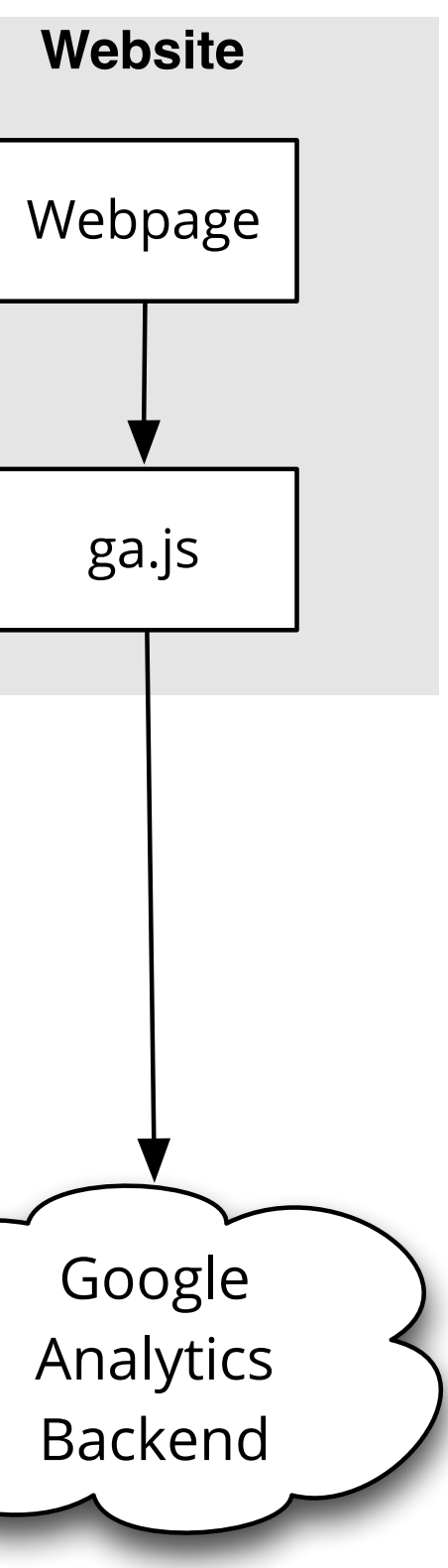

- Add jar file to your project
- Add configuration file
- Update your manifest
- Add 1-line to onStart and onStop

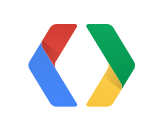

- Add configuration file
- Update your manifest

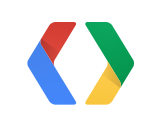

# • Add jar file to your project Add 1-line to onStart and onStop

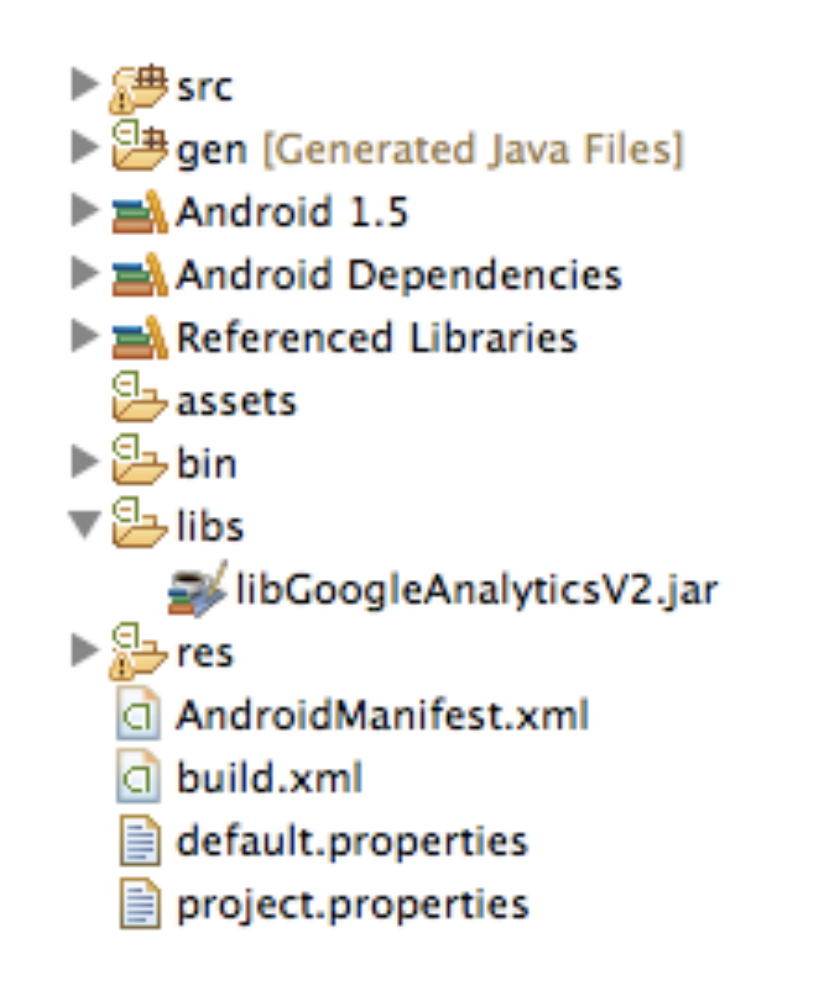

- Add configuration file
- Update your manifest

| 000                                                                                                    |           | Properties for TestActivity                                           |                                                                                                    |  |  |
|----------------------------------------------------------------------------------------------------|-----------|-----------------------------------------------------------------------|----------------------------------------------------------------------------------------------------|--|--|
| type filter text                                                                                                    | $\square$ | Java Build Path                                                       | () + () + <del>+</del>                                                                                                    |  |  |
| Resource<br>Android<br>Android Lint Preferences<br>Builders                                                                                                    |           | JARs and class folders on the build path:                             | Order and Export                                                                                                    |  |  |
| Java Build Path<br>▶Java Code Style<br>▶Java Compiler                                                                                                    |           | <ul> <li>► ▲ Android 1.5</li> <li>► ▲ Android Dependencies</li> </ul> | Projects Libraries Order and Export build path: Add JARs Add External JARs Add Variable Add Variable Add Library Add Class Folder Edit Edit |  |  |
| <ul> <li>Java Editor</li> <li>Javadoc Location</li> <li>Project References</li> <li>Refactoring History</li> <li>Run/Debug Settings</li> <li>Task Repository</li> <li>Task Tags</li> <li>Validation</li> </ul> | 0         | JAR Selection                                                         | Add Variable                                                                                                    |  |  |
|                                                                                                    | Choos     | e the archives to be added to the build path:                         | Add Library                                                                                                    |  |  |
|                                                                                                    |           | [≩bin                                                                 | Add Class Folder                                                                                                    |  |  |
| WikiText                                                                                                    |           | Jibs     JibGoogleAnalyticsV2.jar                                     | Add External Class Folder                                                                                                    |  |  |
|                                                                                                    |           | i res<br>i i i i i i i i i i i i i i i i i i i                        | Edit                                                                                                    |  |  |
|                                                                                                    | -         | R classnath                                                           | Remove                                                                                                    |  |  |
|                                                                                                    |           | Cancel                                                                | Migrate JAR File                                                                                                    |  |  |
| ?                                                                                                    |           |                                                                       | Cancel OK                                                                                                    |  |  |

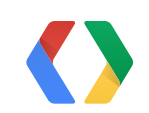

# • Add jar file to your project Add 1-line to onStart and onStop

- Add configuration file
- Update your manifest

<?xml version="1.0" encoding="utf-8"?> <resources>

<string name="ga\_trackingId">UA-XXXXXX-Y</string> <bool name="ga\_debug">true</bool> <bool name="ga\_autoActivityTracking">true</bool> <bool name="ga\_reportUncaughtExceptions">true</bool> </resources>

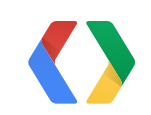

# • Add jar file to your project Add 1-line to onStart and onStop

### xml/Analytics.xml

- Add configuration file
- Update your manifest

<uses-permission android:name="android.permission.INTERNET" /> <uses-permission android:name="android.permission.ACCESS\_NETWORK\_STATE" />

...

<!-- Handles notification from Google Play on install --> <receiver

> android:name="com.google.analytics.tracking.android.AnalyticsReceiver" android:exported="true">

<intent-filter>

<action android:name="com.android.vending.INSTALL\_REFERRER" /> </intent-filter>

</receiver>

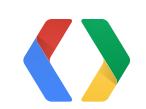

# • Add jar file to your project Add 1-line to onStart and onStop

## AndroidManifest.xml

- Add configuration file
- Update your manifest

```
public class MyActivity extends Activity {
  protected void onStart() {
    super.onStart();
   EasyTracker.getInstance().activityStart(this);
 protected void onStop() {
    super.onStop();
    EasyTracker.getInstance().activityStop(this);
```

# • Add jar file to your project Add 1-line to onStart and onStop

### MyActivity.java

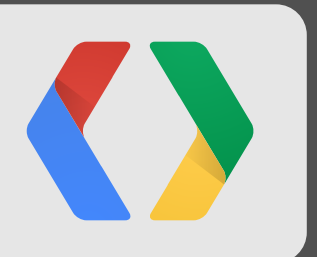

## Demo: **Adding Analytics to Your App**

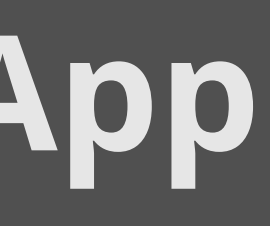

Track views manually

YourCode.java tracker.trackView("Level 1");

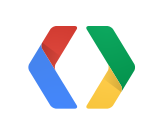

- Track views manually
- Events

tracker.trackView("Level 1");

tracker.trackEvent("category", "action", "label", value);

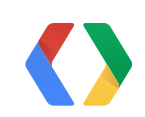

- Track views manually
- Events
- E-commerce

tracker.trackView("Level 1");

tracker.trackEvent("category", "action", "label", value);

Transaction transaction = new Transaction.Builder("transID", totalCost) .build(); transaction.addItem(Item.Builder ("SKU", "productName", price, 3).build()); tracker.trackTransaction(transaction);

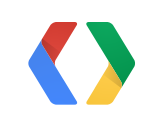

- Track views manually
- Events
- E-commerce
- Exceptions

tracker.trackView("Level 1");

tracker.trackEvent("category", "action", "label", value);

Transaction transaction = new Transaction.Builder("transID", totalCost).build(); transaction.addItem( Item.Builder("SKU", "productName", price, 3).build()); tracker.trackTransaction(transaction);

tracker.trackException(threadName, exception, false);

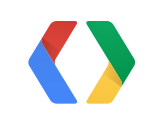

- Track views manually
- Events
- E-commerce
- Exceptions
- Timing

tracker.trackView("Level 1");

tracker.trackEvent("category", "action", "label", value);

Transaction transaction = new Transaction.Builder("transID", totalCost).build(); transaction.addItem( Item.Builder("SKU", "productName", price, 3).build()); tracker.trackTransaction(transaction);

tracker.trackException(threadName, exception, false);

tracker.trackTiming("category", interval, "name", "label");

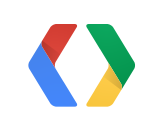

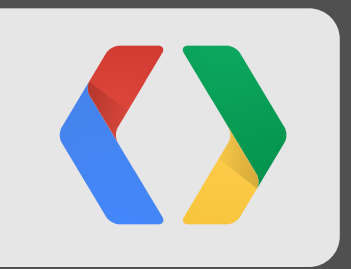

## Upcoming...

### What would you like to track?

| Web Site              | Арр                       |
|-----------------------|---------------------------|
| Track web sites whose | Track interactions within |
| HTML you control      | Android and iOS apps      |

### Setting up your app property

### **Property Name**

Enter a property name that best describes your app property

Google+ App

### Industry Category

Select an industry category for this app property

Technology

### **Reporting Time Zone**

United States

(GMT -7h) Pacific Time

-

•

### Get Google Play data

### Link App From Google Play

Use Google Analytics reports to see how your app performs in Google Play.

Select an app from below:

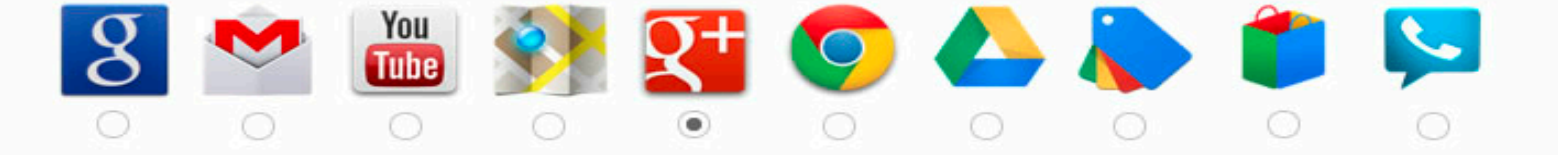

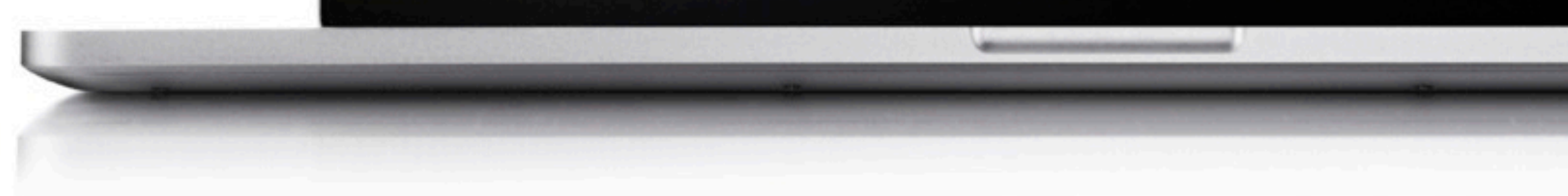

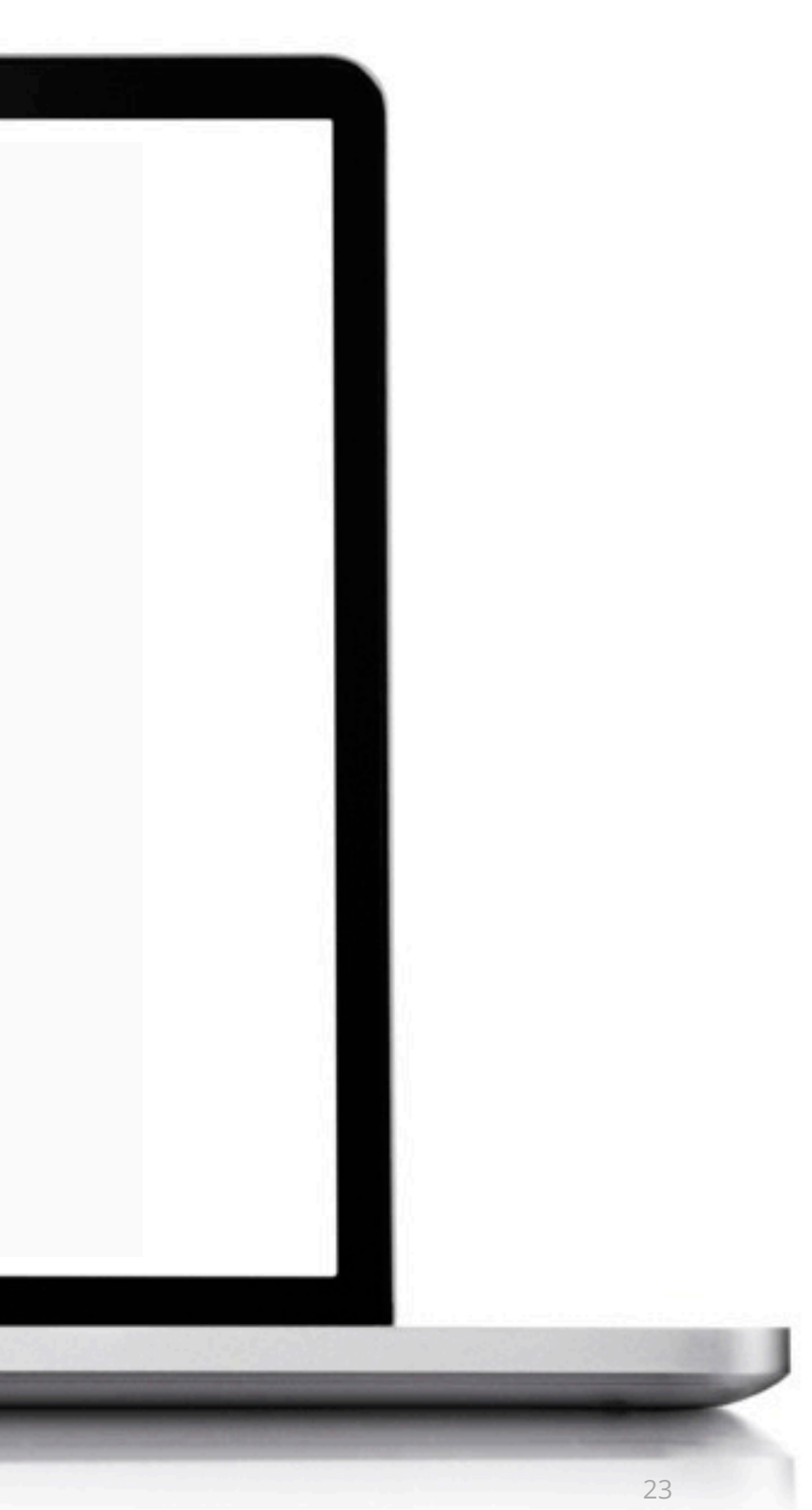

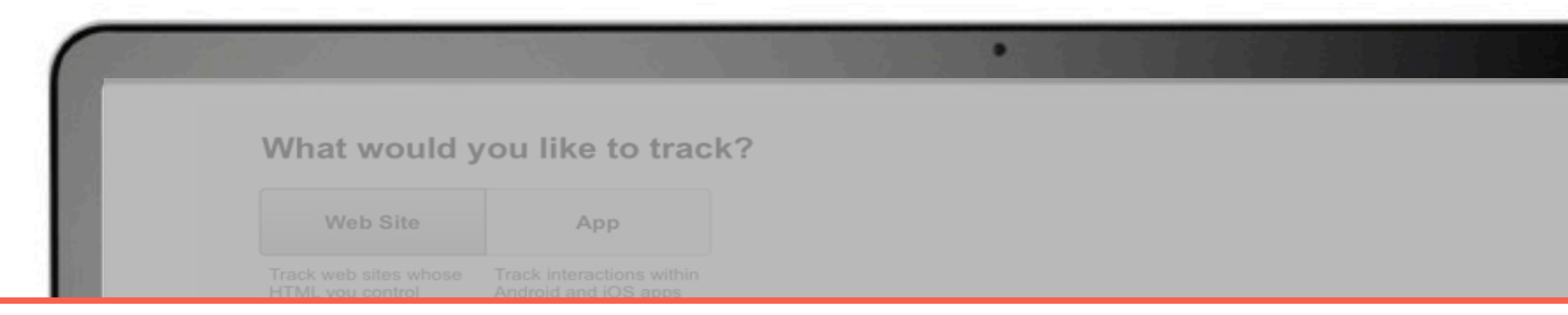

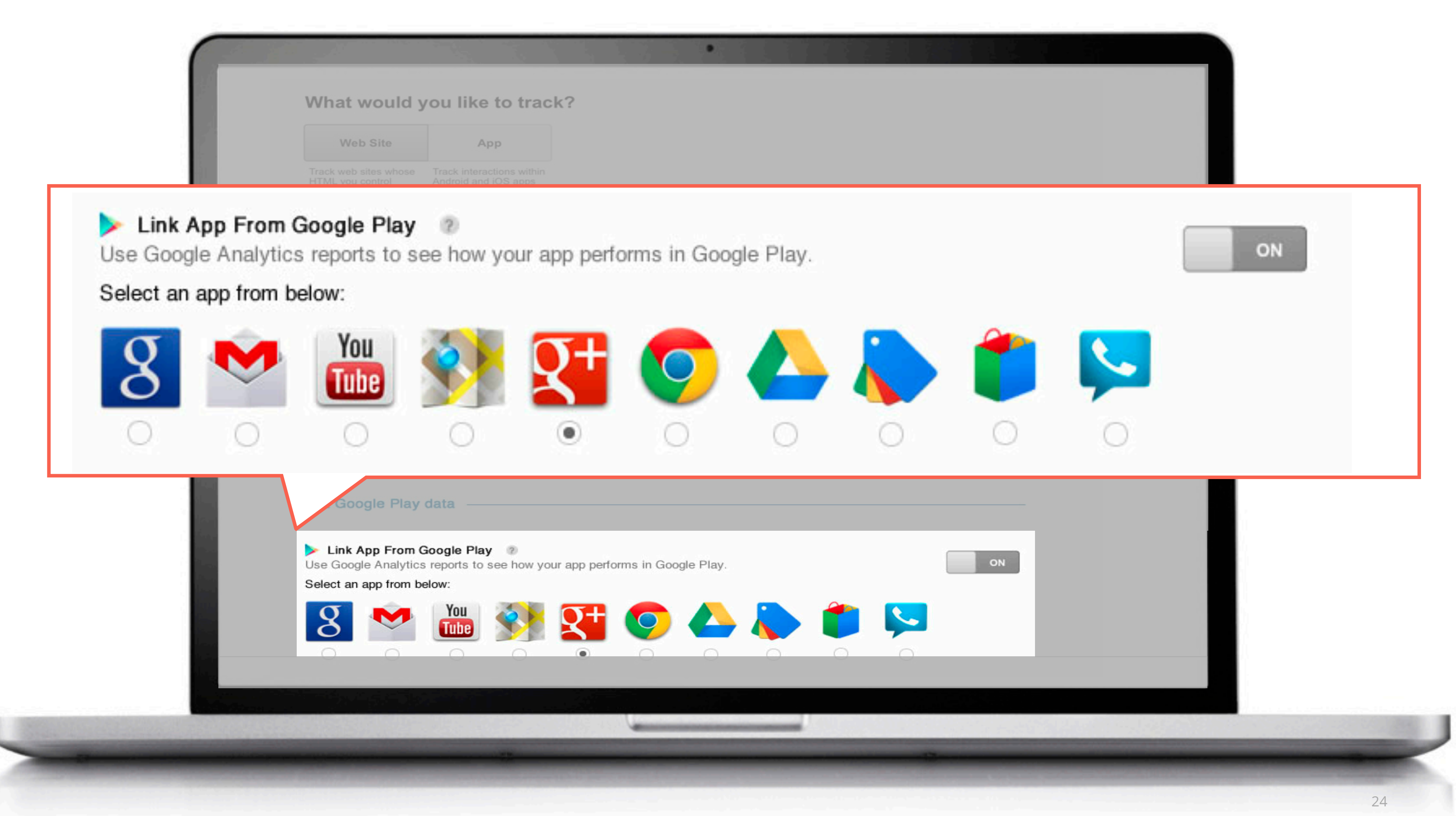

|                                                                                                    | 1 1 1 1 1 1 1 1 1 1 1 1 1 1 1 1 1 1 1        |                                                                                                    |                                                      | 3 18 12 1 2                               |                                                                                                    |                                                                                                    |
|----------------------------------------------------------------------------------------------------|----------------------------------------------|----------------------------------------------------------------------------------------------------|------------------------------------------------------|-------------------------------------------|----------------------------------------------------------------------------------------------------|----------------------------------------------------------------------------------------------------|
| Google Play Acquisition F                                                                                                    | unnel                                        |                                                                                                    |                                                      |                                           | Apr 8, 2012 - Ma                                                                                                    | y 8, 2012 👻                                                                                                    |
| Advanced Segments Customize Email BET/                                                                                                    | Export - Add to Dashboard Save to            | Home                                                                                                    |                                                      |                                           |                                                                                                    |                                                                                                    |
| This report contains data from Google Play. Learn                                                                                                    | more about data from other app stores at our | help center article.                                                                                                    |                                                      |                                           |                                                                                                    |                                                                                                    |
| Explorer                                                                                                    |                                              |                                                                                                    |                                                      |                                           |                                                                                                    |                                                                                                    |
| Acquisitions Ecommerce                                                                                                    |                                              |                                                                                                    |                                                      |                                           |                                                                                                    |                                                                                                    |
|                                                                                                    |                                              |                                                                                                    |                                                      |                                           | Day Week I                                                                                                    | Month                                                                                                    |
| Organic<br>802,567 views                                                                                                    | Google Play Views<br>2,393,323               | Downloads<br>403,382                                                                                                    | New Users<br>8,332                                   | I                                         |                                                                                                    |                                                                                                    |
| Social<br>682,304 views                                                                                                    |                                              |                                                                                                    |                                                      |                                           |                                                                                                    |                                                                                                    |
| Referral<br>465,231 views                                                                                                    |                                              |                                                                                                    |                                                      |                                           |                                                                                                    |                                                                                                    |
| Direct, Paid Search<br>443,221 views                                                                                                    |                                              |                                                                                                    |                                                      |                                           |                                                                                                    |                                                                                                    |
|                                                                                                    |                                              | *                                                                                                    |                                                      |                                           |                                                                                                    |                                                                                                    |
| Google Play Views<br>2,393,323                                                                                                    | Downloads<br>403,382                         | New Users<br>8,332                                                                                                    | Averagi<br>(                                         | e Screen Duration<br>00:18:39             | In - App Rever<br>\$37,279                                                                                                    | nue                                                                                                    |
|                                                                                                    | n Source Medium Other -                      |                                                                                                    |                                                      |                                           |                                                                                                    |                                                                                                    |
| Primary Dimension: Traffic Channel Source/Medium                                                                                                    | n oouroo modani obioi                        |                                                                                                    |                                                      |                                           |                                                                                                    |                                                                                                    |
| Primary Dimension: Traffic Channel Source/Mediu                                                                                                    | e: Default -                                 |                                                                                                    |                                                      |                                           | Q advanced 🔠 🕒 🗄                                                                                                    | T 72 68 1111                                                                                                    |
| Primary Dimension: Traffic Channel Source/Mediu<br>Secondary dimension - Sort Typ<br>Traffic Channel                                                        | e: Default -                                 | Google Play Views ↓ Downloa                                                                                                    | ids New User                                         | s Average                                 | Q     advanced       Image: Screen Duration     In - App R                                                                                                    | evenue                                                                                                    |
| Primary Dimension: Traffic Channel Source/Mediu<br>Secondary dimension - Sort Typ<br>Traffic Channel<br>1. Organic                                          | e: Default -                                 | Google Play Views J Downlos<br>802,567                                                                                                    | ids New User<br>82,367                               | s Average<br>825                          | advanced     Image: Constraint of the second second s | E 7≟ 6≊ 1111<br>evenue<br>\$8,231                                                                                   |
| Primary Dimension: Traffic Channel Source/Medius<br>Secondary dimension  Sort Typ<br>Traffic Channel  1. Organic  2. Social                                 | e: Default -                                 | Google Play Views J Downloa<br>802,567<br>682,304                                                                                                    | ids New User<br>82,367<br>72,322                     | s Average<br>825<br>3,774                 | advanced     Image: Constraint of the second second s | 3,566                                                                                                    |
| Primary Dimension: Traffic Channel Source/Mediu<br>Secondary dimension - Sort Typ<br>Traffic Channel<br>1. Organic<br>2. Social<br>3. Referral              | e: Default -                                 | Google Play Views         Downloa           802,567         682,304           465,231         202,400                                                                            | ids New User<br>82,367<br>72,322<br>92,421           | s Average<br>825<br>3,774<br>2,556        | Q         advanced         Imen Provide         Imen Provide         ImenProverside         Imen Provide                                                                                                    | 3,566 \$11,231                                                                                                    |
| Primary Dimension: Traffic Channel Source/Mediu<br>Secondary dimension - Sort Typ<br>Traffic Channel<br>1. Organic<br>2. Social<br>3. Referral<br>4. Direct | e: Default -                                 | Google Play Views         ↓         Download           802,567         802,364         1           682,304         682,304         1           465,231         223,100         1 | ids New User<br>82,367<br>72,322<br>92,421<br>83,009 | s Average<br>825<br>3,774<br>2,556<br>543 | Q         advanced         Imen P           Screen Duration         In - App R           00:15:42         00:25:32           00:24:59         00:17:32                                                                                                    | 1     1     1       evenue     \$8,231       \$3,566       \$11,231       \$2,451                                   |
| Primary Dimension: Traffic Channel Source/Mediu<br>Secondary dimension - Sort Typ<br>Traffic Channel<br>1. Organic<br>2. Social<br>3. Referral<br>4. Direct | e: Default -                                 | Google Play Views         Download           802,567         802           682,304         465,231           223,100         802                                                 | nds New User<br>82,367<br>72,322<br>92,421<br>83,009 | s Average<br>825<br>3,774<br>2,556<br>543 | Q         advanced         Im         Im <t< td=""><td>1     1     1       evenue     \$8,231       \$3,566       \$11,231       \$2,451</td></t<>                                                                                                    | 1     1     1       evenue     \$8,231       \$3,566       \$11,231       \$2,451                                   |
| Primary Dimension: Traffic Channel Source/Mediu<br>Secondary dimension - Sort Typ<br>Traffic Channel<br>1. Organic<br>2. Social<br>3. Referral<br>4. Direct | E Default -                                  | Google Play Views     Download       802,567     802,567       682,304     465,231       223,100     223,100                                                                     | nds New User<br>82,367<br>72,322<br>92,421<br>83,009 | s Average<br>825<br>3,774<br>2,556<br>543 | advanced         Imen etail           Screen Duration         In - App R           00:15:42         00:25:32           00:24:59         00:17:32                                                                                                    | <ul> <li>T± d≊ IIII</li> <li>evenue</li> <li>\$8,231</li> <li>\$3,566</li> <li>\$11,231</li> <li>\$2,451</li> </ul> |

|                                                                                | Coogle Play Acqui                                                                                                | isition Europal                     |                      |                 |                    |            | Apr 8, 2012 - Ma | av 8. 2012 - |        |
|--------------------------------------------------------------------------------|----------------------------------------------------------------------------------------------------|-------------------------------------|----------------------|-----------------|--------------------|------------|------------------|--------------|--------|
|                                                                                | Advanced Segments                                                                                                | Google Play Acquisition Funnel      |                      |                 |                    |            |                  | 8282         |        |
| Advanced Segments Customize Email de IX Export - Add to Dashboard Save to Home |                                                                                                    |                                     |                      |                 |                    |            |                  | 8888         |        |
|                                                                                | This report contains data from Goog                                                                              |                                     |                      |                 |                    |            |                  |              |        |
|                                                                                | Acquisitions Ecommerce                                                                                           |                                     |                      |                 |                    |            |                  |              |        |
|                                                                                |                                                                                                    |                                     |                      |                 |                    |            | Day West         | Manth        |        |
|                                                                                | Organic<br>802,567 views<br>Social<br>682,304 views                                                              |                                     | Downloads<br>403,382 |                 | New Users<br>8,332 |            |                  |              |        |
| ffic Channel                                                                   |                                                                                                    |                                     |                      |                 | Google             | Play Views | ↓ Do             | wnloads      |        |
| ganic                                                                          |                                                                                                    |                                     |                      |                 |                    |            | 802,567          |              | 82,367 |
| cial                                                                           |                                                                                                    |                                     |                      |                 |                    |            | 682,304          |              | 72,322 |
|                                                                                | Primary and mondary dimension                                                                                    | Source/Medium Source Medium Other ~ |                      | 0,002           |                    | 0.10.00    | 2 advanced 🗐 🕒   |              |        |
|                                                                                | Traffic Channel                                                                                                  |                                     | Google Play Vi       | ews 🗸 Downloadr | s New Users        | Average S  |                  | Revenue      |        |
|                                                                                | 1. Organic                                                                                                    |                                     |                      | 802,567         | 82,367             | 825        | 00:15:42         | \$8,231      |        |
|                                                                                | C 2. Social                                                                                                    |                                     |                      | 682,304         | 72,322             | 3,774      | 00:25:32         | \$3,566      |        |
|                                                                                | 3. Referral                                                                                                    |                                     |                      | 465,231         | 92,421             | 2,556      | 00:24:59         | \$11,231     |        |
|                                                                                | A. Direct                                                                                                    |                                     |                      | 223,100         | 83,009             | 543        | 00:17:32         | \$2,451      |        |
|                                                                                |                                                                                                    |                                     |                      |                 |                    |            |                  |              |        |
|                                                                                | and the second second second second second second second second second second second second second second second |                                     |                      |                 |                    |            |                  |              |        |

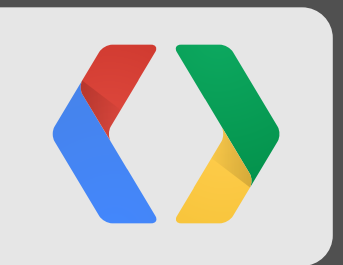

## One more thing...

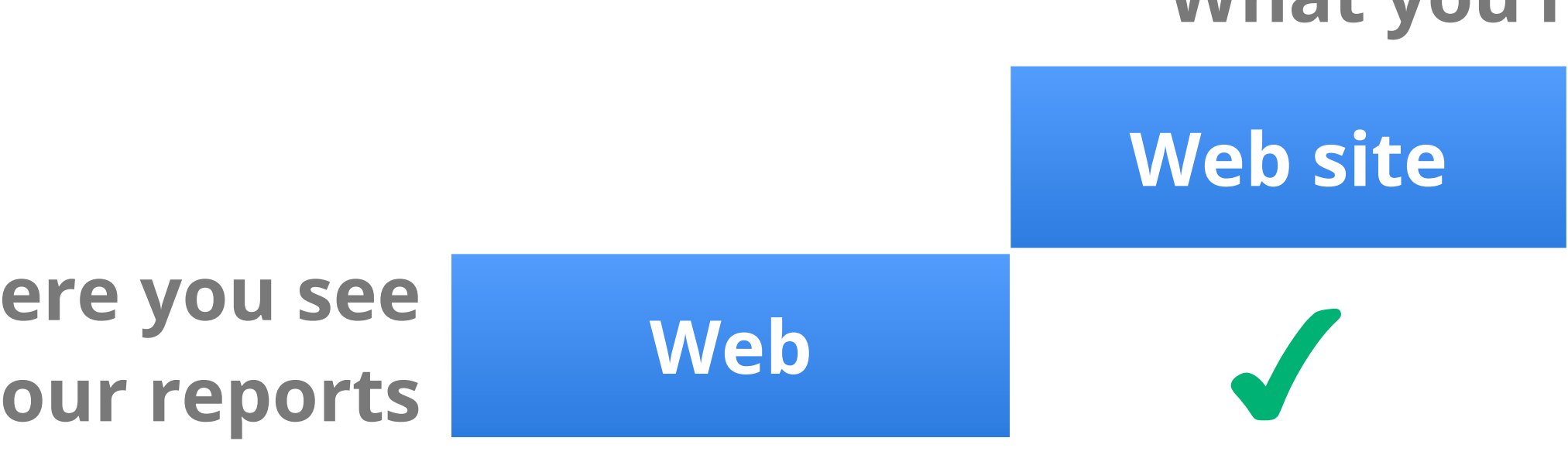

### Where you see your reports

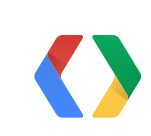

### What you're measuring

### Mobile app

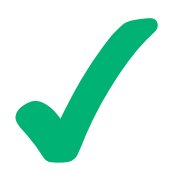

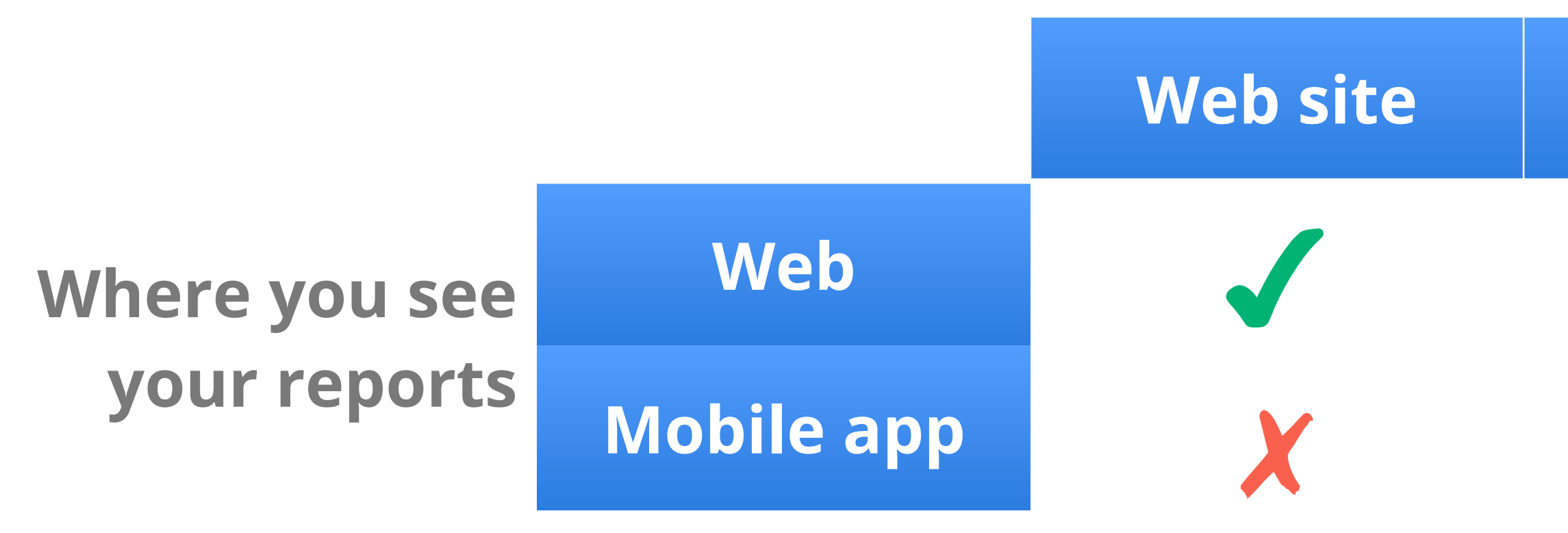

## Launching today: Google Analytics Android App goo.gl/daX3i

### What you're measuring

### Mobile app

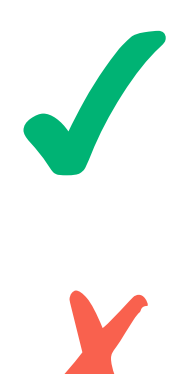

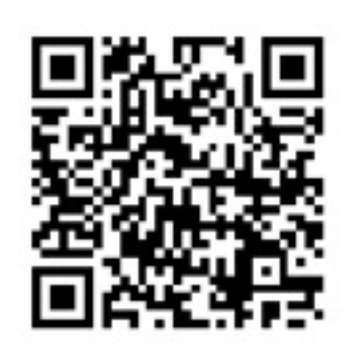

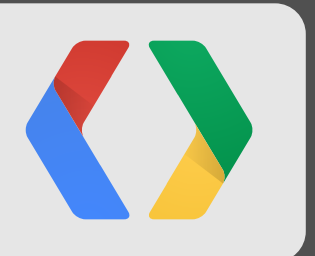

## Demo: **Google Analytics Android App**

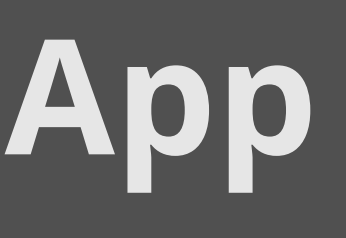

## In Summary

See the entire picture of your application in **Google Mobile App Analytics** 

## goo.gl/E8Uli

View your web or mobile analytics from anywhere with **Google Analytics Android App** 

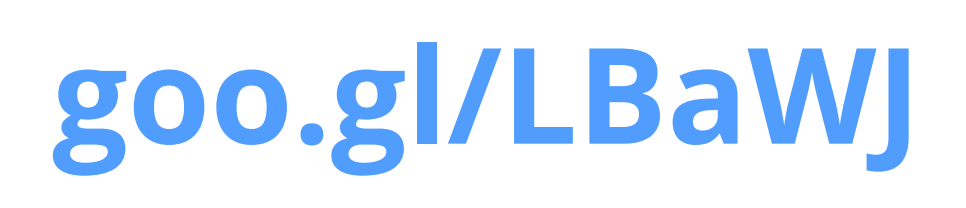

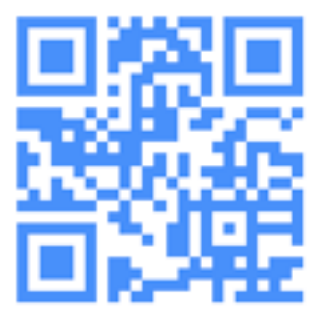

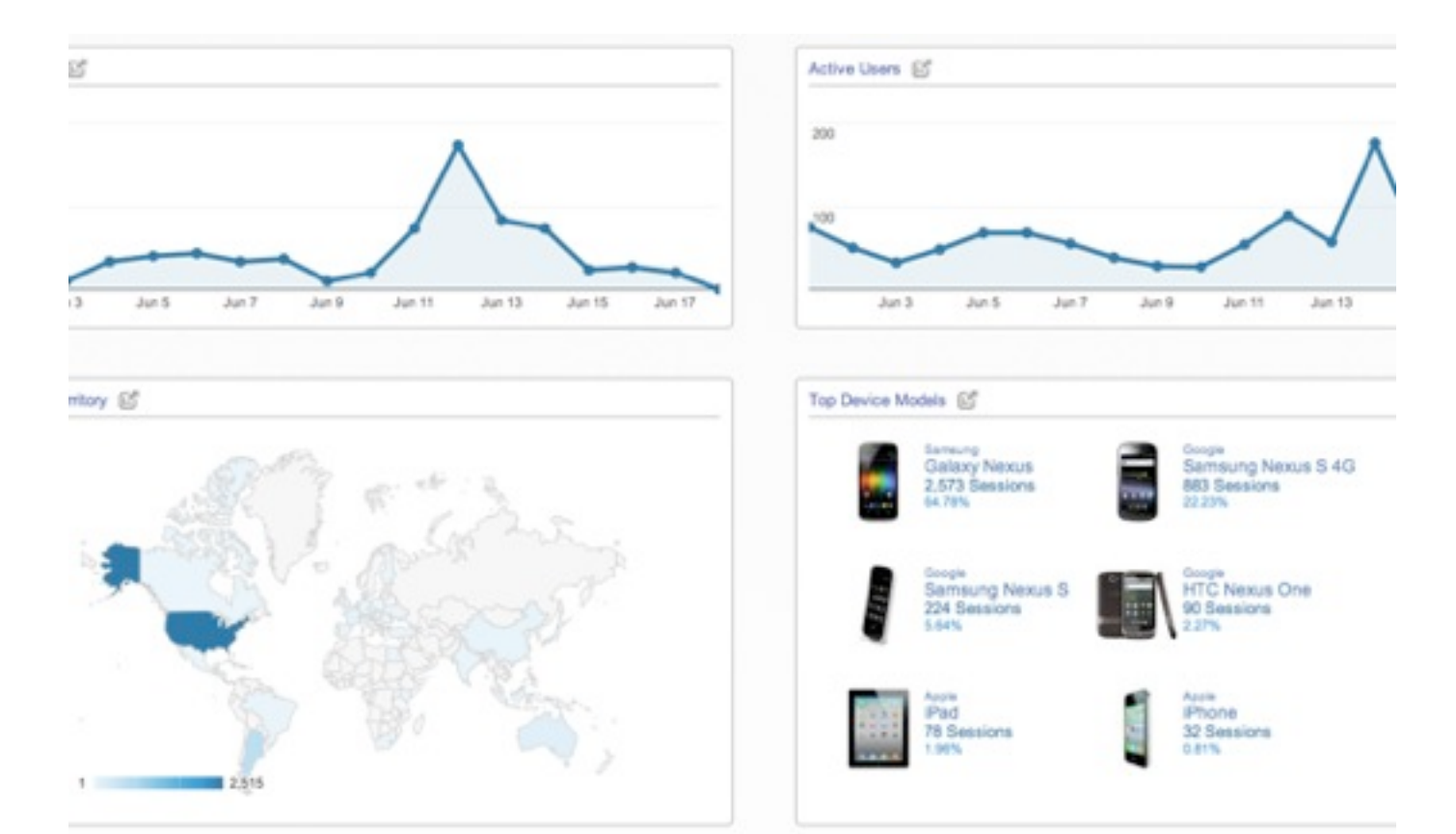

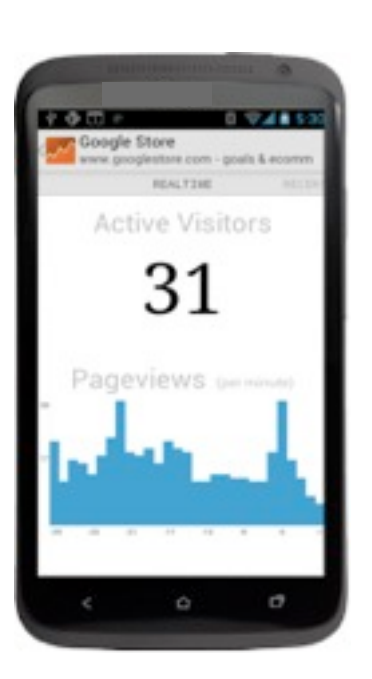

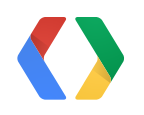

## **Thank You!**

Neil Rhodes: **+rhodes.neil** Nick Mihailovski: **+nickski15** Docs: **developers.google.com/analytics/devguides/collection/android/v2/** <u>: developers.google.com/analytics/devguides/collection/ios/v2/</u> Google Mobile App Analytics Whitelist: **goo.gl/E8Uli** Google Analytics Android App: **goo.gl/LBaWJ** 

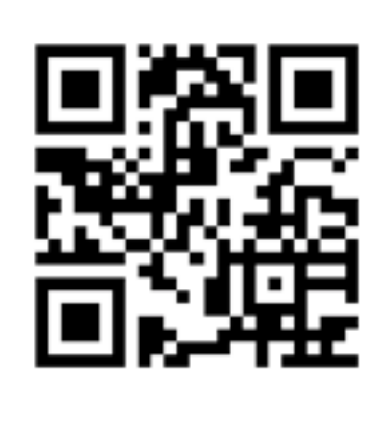

goo.gl/daX3i

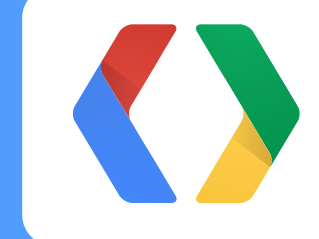

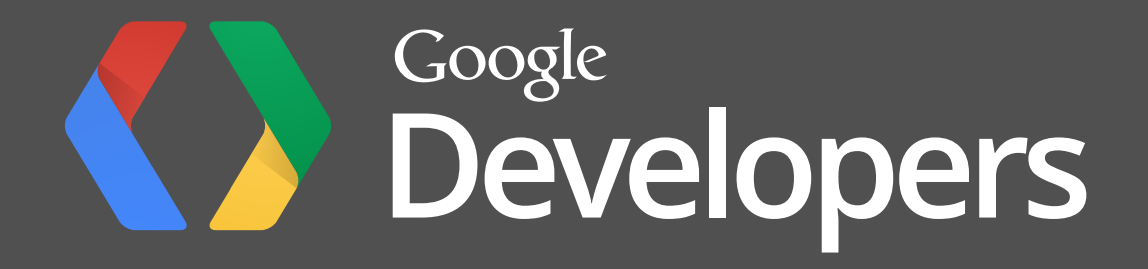